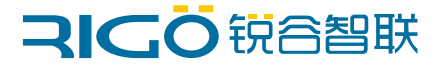

### www.rigoiot.com

## 电力嵌入式无线数传终端

## 快速操作指南

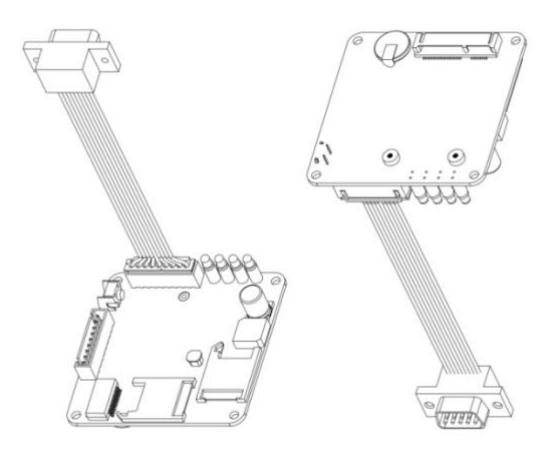

适用型号: DT9220

| 1  | 装箱清单      | 3  |
|----|-----------|----|
| 2  | 输入规格及使用环境 | 3  |
| 3  | 面板接口介绍    | 4  |
| 4  | 接口定义      | 6  |
| 5  | 配置前接线     | 8  |
| 6  | 基本配置操作    | 9  |
| 7  | 快速配置1     | .1 |
| 8  | 常见问题及排除1  | .6 |
| 9  | 环保说明1     | .7 |
| 1( | D保修服务条例1  | .8 |

## 目录

# **1** 装箱清单

| 组件              | 数量 |
|-----------------|----|
| 无线数传终端          | 1台 |
| DB9 公对 2.54 端子线 | 1条 |
| 快速使用指南(保修卡)     | 1页 |
|                 | 1根 |

# 2 输入规格及使用环境

| 输入规格             | 使用环境              |
|------------------|-------------------|
| 标准电压: DC12V/1A   | 工作温度范围: -30℃至+75℃ |
| 供电范围: DC6V-35V   | 扩展温度范围: -40℃至+85℃ |
| 通信电流: 92mA (12V) | 相对湿度: 5~95% (无凝结) |

# 3 面板接口介绍

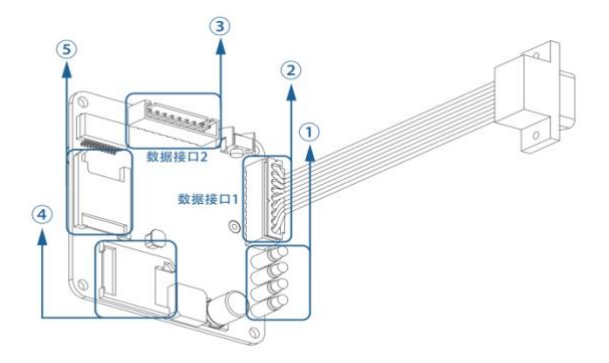

### 面板接口介绍

| 序号 | 名称         | 状态 | 说明     |
|----|------------|----|--------|
|    | Power (红)  | 亮  | 设备电源正常 |
|    | ()         | 灭  | 设备未通电  |
| 1  |            | 灭  | 初始化模块  |
|    | Module (蓝) | 快闪 | 设备正在拨号 |
|    |            | 亮  | 拨号成功   |

|   | SIM (绿)     | 慢闪                          | 中心连接成功                      |  |  |
|---|-------------|-----------------------------|-----------------------------|--|--|
|   | ····· (250) | 灭                           | 未插入SIM卡                     |  |  |
| 1 |             | 慢闪                          | 模块初始化,设备正常拨号                |  |  |
|   | Status (黄)  | 快闪                          | 拨号成功,中心未连接                  |  |  |
|   |             | 灭                           | 中心连接成功,拨号未成功                |  |  |
|   | 黄灯和绿灯       | Status (黄) 及SIM<br>(绿) 同步慢闪 | 设备拨号成功,中心连接正<br>常           |  |  |
| 2 | 数据接口1       | 包含RS-232串口/电<br>源DC接口/RJ45  | 默认接入数据接口1                   |  |  |
| 3 | 数据接口2       | 包含RS-232串口/电<br>源DC接口/RJ45  | 数据接口2主为调试口也可<br>以用于数据传输口可共用 |  |  |
| 4 | SIM卡座1      | 可放入SIM卡 (金色芯                | 片朝下)                        |  |  |
| 5 | SIM卡座2      | 可放入SIM卡(金色芯片朝下)仅支持双卡版本      |                             |  |  |

# **4** 接口定义

DB9(公头)接口定义(常规款)

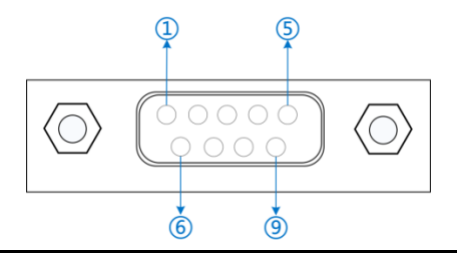

DB9串口针脚定义

| 针脚 | 定义       | 说明          |
|----|----------|-------------|
| 1  | 1PPS     | 对时信号        |
| 2  | TXD      | 串口的RS-232发送 |
| 3  | RXD      | 串口的RS-232接收 |
| 4  | LAN-RX1+ | 网口收信号+      |
| 5  | GND      | 串口公共端       |
| 6  | V+       | 电源正极        |
| 7  | LAN-TX1- | 网口发信号-      |
| 8  | LAN-TX1+ | 网口发信号+      |
| 9  | LAN-RX1- | 网口收信号-      |

DB9(公头)接口定义(带 GPS/北斗款)

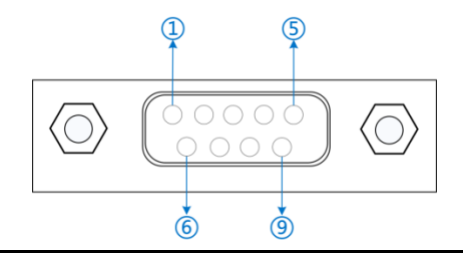

### DB9串口针脚定义

| 针脚 | 定义      | 说明             |
|----|---------|----------------|
| 1  | 1PPS    | <b>1PPS</b> 信号 |
| 2  | TXD     | 串口的RS-232发送    |
| 3  | RXD     | 串口的RS-232接收    |
| 4  | LAN-RX+ | 网口收信号+         |
| 5  | GND     | 串口公共端/电源负极     |
| 6  | V+      | 电源正极           |
| 7  | LAN-TX- | 网口发信号-         |
| 8  | LAN-TX+ | 网口发信号+         |
| 9  | LAN-RX- | 网口收信号-         |

# **5** 配置前接线

### 无线数传终端接线图:

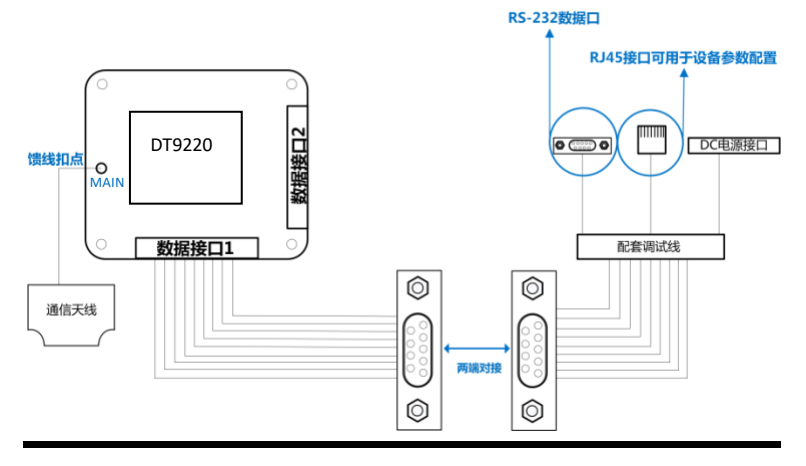

- 天线馈线接头接到无线通信终端的MAIN接点。
- 计算机通过RJ45网口可进行无线数传终端的配置及调试。
- 电源适配器为DC接口与上图DC电源接口进行对接可正常供 电。
  - 注:建议使用12V/1A电源适配器进行无线数传终端配置及调试。

8

## 6 基本配置操作

1、插入 SIM 卡。(支持三大运营商 2G/3G/4G 网络)

2、电源适配器对接无线数传终端调试线 DC 电源接口。(请参考本快捷指南第 5 章)

3、将无线数传终端调试线的 RJ45 网线接口与电脑网口直连。

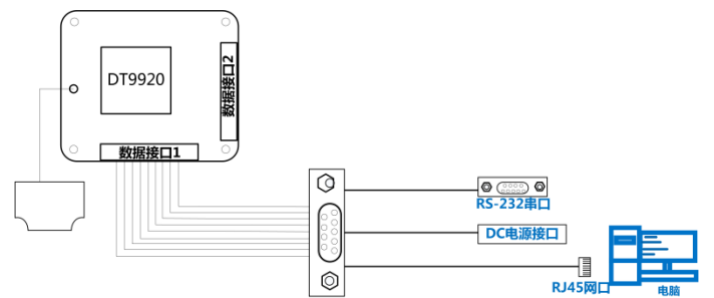

4、请将电脑 IP 与无线数传终端 IP 设置为同一网段的静态地址(例如: IP 地址 192.168.1.115,子网掩码 255.255.255.0)或电脑本地网络自动获取。(无线数 传终端初始 IP 地址为 192.168.1.1,子网掩码 255.255.255.)

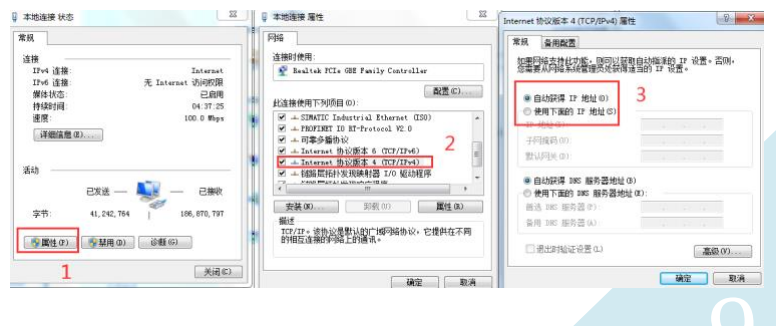

5、运行 Web 浏览器, 在地址栏中输入 192.168.1.1 按回车会跳转到 Web 登入 界面, 用户名 admin, 密码 admin, 点击确定或回车即可进入 Web 配置界面。(支 持 360 浏览器极速模式, Microsoft Edge 浏览器, 谷歌浏览器, 火狐浏览器)

| ← → C ▲ 39± 1    | 0.568.1.1/9/81 |               | ≈ 2 <b>θ</b> |
|------------------|----------------|---------------|--------------|
|                  |                |               |              |
| 李 系現状态           | שזע 🖽          |               |              |
| ◎ 网络配置 →         |                |               |              |
| <b>11</b> 液用範疇 - | En La          |               |              |
| 在线保持             |                | Cardina and   |              |
| UTO              |                | <u>B13</u>    |              |
| DONS             |                | . Sinds admin |              |
| Portal           |                |               |              |
| 波慶使計             |                | . 201         |              |
| QoS              |                |               |              |
| 定时任期             |                |               |              |
| 公開設ち             |                |               |              |
| SKMP             |                |               |              |
| TCR/UDP 握伤       |                |               |              |
| C VPNER -        |                |               |              |
| 0 结须正常           |                |               |              |

#### 6、拨号参数设置

按照图示顺序,单击"网络配置"-"移动网络"-"SIM 卡配置"进行专网 APN 配置,默认参数即为公网拨号参数,非专网 SIM 卡可无需更改;

| 锐谷智联 RIGO |                                    | 中文/English | () 重席 | ▶ 退出 |
|-----------|------------------------------------|------------|-------|------|
| ▣ 系统状态    | ■ 移动网络<br>2                        |            |       |      |
| ⊜ 网络配置 ^  | 参数配置 SIM卡1 配置 SIM卡2 配置 在线检测配置 基站信息 |            |       |      |
| LAN配置     | 2                                  |            | h     |      |
| WAN配置     |                                    |            | 5     |      |
| 移动网络 1    | 认证类型 大河                            |            | -     |      |
| WLAN      | PIN码                               |            |       |      |
| DHCP服务    | PINeb语误可能导致PUNeb现下                 |            |       |      |
| DNS服务     | 新PIN始                              |            |       |      |
| 链路管理      | 読定                                 | RIS        | ŕ –   |      |
|           |                                    |            |       |      |
|           |                                    |            |       |      |
|           |                                    |            |       |      |
|           |                                    |            |       |      |
|           |                                    |            |       |      |
|           |                                    |            |       |      |

# **7** 快速配置

### 7.1 基于串口的 101 数据透传

### 7.1.1 网络拓扑如 1-1 所示。

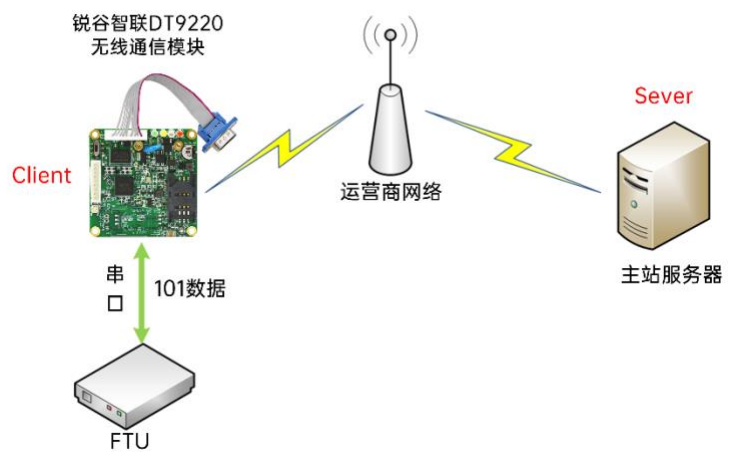

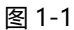

#### 7.1.2 配置步骤

- 1、网络配置请参考6基本配置操作;
- 2、数据传输配置

导航栏中点击 "应用配置"-"串口应用"进行设置

| 锐谷智联 RIGO             |               |        |     |        |      |         |        | (/English | ら 調問 |
|-----------------------|---------------|--------|-----|--------|------|---------|--------|-----------|------|
| @ 系统状态                | <b>##</b> 日应用 | I      |     |        |      |         |        |           |      |
| ⊕ 网络配置 ~              | 0/28          |        |     |        |      |         |        |           |      |
| 並 应用配置 1 <sup>^</sup> | - ARE         | /05/8T |     |        |      |         |        |           |      |
| 在线保持                  | 名称            | 启用     | 协议  | 工作模式   | 设备类型 | 服务器连接状态 | 设备连接状态 | 操作        |      |
| 串口应用 2                | aaa           | Ť      | DTU | TCP傷户論 | #D   | 新开      | 断开     | 编辑 製      | 8    |
| DDNS                  |               |        |     |        |      |         |        | 3         |      |
| Portal                |               |        |     |        |      |         |        |           |      |

图 1-1

| 參数配置 | 从设备配置 |               |                         |
|------|-------|---------------|-------------------------|
|      | * 名称  | aaa           |                         |
|      | 启用    | 是             | *                       |
|      | 工作模式  | TCP客户端        | → 根据实际使用协议选择默认为TCP客户端模式 |
|      | 协议    | 自定义           | -                       |
| * =  | 主中心地址 | 192.168.1.115 |                         |
| *    | 主中心端口 | 5001          |                         |
|      | 绑定端口  |               |                         |
|      | 设备ID  | 88888888      |                         |
|      | SIM卡号 | 13612345678   |                         |
| 显    | 示高级配置 | 否             | ~                       |
|      | 日志等级  | INFO          | -                       |
|      |       |               |                         |

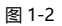

12

### 3、从设备配置

点击从设备配置进入串口配置界面,请将串口参数设置为与下端连接设备匹配

| 参数配置 | 从设备配置 |        |       |
|------|-------|--------|-------|
|      | 设备类型  | 串口     | -     |
| 扂    | 用AT配置 | 否      | ÷     |
|      | 串口选择  | COM1   | ~     |
|      | 波特率   | 115200 | ÷     |
|      | 数据位   | 8      | *     |
|      | 校验位   | None   | *     |
|      | 停止位   | 1      | Ŧ     |
|      |       |        | ्रम्ब |

图 1-3

#### 4、验证 DT9220 连接主站状态及串口状态

导航栏中点击 "应用配置" - "串口应用"可以查看主站是否连接成功, 如图所示 1-4。

| 锐谷智联 RIGO       |               |        |     |        |      |         |        |       |   |
|-----------------|---------------|--------|-----|--------|------|---------|--------|-------|---|
| ☞ 系统状态          | <b>##</b> 日应用 |        |     |        |      |         |        |       |   |
| ◎ 网络配置 ~        | A12           | 2194   |     |        |      |         |        |       |   |
| <b>註</b> 应用配置 ^ |               | - main |     |        |      |         |        |       |   |
| 在线保持            | 名称            | 启用     | 协议  | 工作模式   | 设备类型 | 服务器连接状态 | 设备连接状态 | 操作    |   |
| 串口应用            | 888           | 是      | DTU | TCP客户请 | 网口   | 已连接     | 已连接    | 编辑 删除 | ^ |
| DDNS            |               |        |     |        | 连    | 接主站正常   | 串口连接正常 |       |   |
| Portal          |               |        |     |        |      |         |        |       |   |
| 流量统计            |               |        |     |        |      |         |        |       |   |
| 图 1-4           |               |        |     |        |      |         |        |       |   |

### 7.2 基于网口的 104 数据转发

7.2.1 网络拓扑如 1-5 所示。

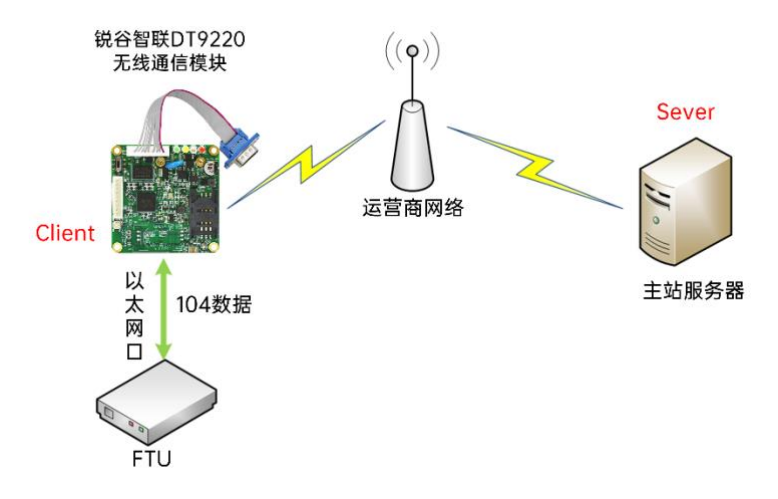

#### 图 1-5

- 7.2.1 配置步骤
  - 1、网络配置请参考步骤6基本配置操作;
  - 2、设置以太网口 IP 地址

导航栏中点击"网络配置"-"LAN 配置"进行设置即可,需注意 DT9220 与下端网口设备 IP 地址需在同一网段才能正常通信,DT9220 出厂默认 LAN 地址为 192.168.1.1 如图所示 1-6。

14

| 锐谷智联 RIGO |              |                   |    | 中文 / English | () 重烏 | ▶ 退出 |
|-----------|--------------|-------------------|----|--------------|-------|------|
| ₪ 系统状态    | 囂 本地网络 / LAN |                   |    |              |       |      |
| ⊕ 网络配置 1  | * IP地址       | 192.168.1 1       | 3  | 修改成FTU相同网段地  | state |      |
| LAN配置     | 2 * 子网掩码     | 255.255.255.0     | -  |              |       |      |
| 移动网络      | ★ MAC地址      | 20:2b:27:0a:71:60 |    |              |       |      |
| WLAN      |              | 修改MAC时需要重启设备才能生成  | 8t |              |       |      |
| DHCP服务    | 显示局级配置       | В                 |    |              | •     |      |
| DNS服务     |              |                   |    | 确定 刷新        |       |      |

图 1-6

#### 3、设置 DMZ

导航栏中点击"转发配置"- "DMZ"功能配置 FTU 地址即可如图所示 1-7

| 锐谷智联 RIC                                                                                                    | 60 |                                                |   |
|----------------------------------------------------------------------------------------------------|----|------------------------------------------------|---|
| 圆 系统状态                                                                                                    |    | II DMZ                                         |   |
| ◎ 网络配置                                                                                                    | ~  | 白田 屋                                           |   |
| <b>##</b> 应用配置                                                                                                    | ~  |                                                |   |
| € VPN配置                                                                                                    | ~  | ◎ 格式错误,格式:XXXXXXXXXXXXXXXXXXXXXXXXXXXXXXXXXXXX |   |
| ¥ ¥ 5 5 <p< th=""><th>4</th><th></th><th></th></p<> | 4  |                                                |   |
| NAT                                                                                                    |    | 确定 AN                                          | Ť |
| 路由配置                                                                                                    |    |                                                |   |
| OSPF配置                                                                                                    | _  |                                                |   |
| DMZ                                                                                                    | 2  |                                                |   |

图 1-7

# 8 常见问题及排除

| 故障现象       | 处理方法                        |  |  |  |  |
|------------|-----------------------------|--|--|--|--|
|            | 检查服务器 IP 端口运作是否正常。          |  |  |  |  |
|            | 检查 SIM 卡是否接触不良或欠费。          |  |  |  |  |
| 无线数传终端无法连接 | 检查天线接口是否接触不良。               |  |  |  |  |
| 服务器        | 确保无线数传终端工作模式与服务器保持匹配        |  |  |  |  |
| (黄灯快闪)     | (TCP/UDP 等), 工作模式可以在浏览器 wed |  |  |  |  |
|            | 界面-应用配置-无线数传终端配置参数栏配        |  |  |  |  |
|            | 置。                          |  |  |  |  |
|            | 检查电脑本地网络是否是自动获取 IP 设备默      |  |  |  |  |
| 无线数传终端无法登入 | 认访问地址 IP:192.168.1.1。       |  |  |  |  |
| 配置界面       | 更换浏览器。                      |  |  |  |  |
|            | 检查网线是否正常。                   |  |  |  |  |
|            | 确认无线数传终端的通信接口与下位机的通信        |  |  |  |  |
|            | 接口接线正确,请参考本快捷指南第5章          |  |  |  |  |
| 与用户设备通讯故障  | 确认下位机(COM 口)、波特率、奇偶校验、      |  |  |  |  |
|            | 数据位、停止位与无线数传终端保持匹配,无        |  |  |  |  |
|            | 线数传终端默认波特率是 115200          |  |  |  |  |

注:如以上操作无法处理故障,可尝试通过配置页面进行无线数传终端恢复出厂,如故 障还是存在或者有更多问题,请与本公司技术服务热线联系。

# **9** 环保说明

| 部件名称  | 有毒有害物质或元素        |       |       |          |       |          |  |  |  |
|-------|------------------|-------|-------|----------|-------|----------|--|--|--|
|       | <u> た</u> 几 (DL) | 汞(Hg) | 镉(Cd) | 六价铬      | 多溴联苯  | 多溴二苯     |  |  |  |
|       | 铅(PD)            |       |       | (Cr(VI)) | (PBB) | 醚 (PBDE) |  |  |  |
| 无线数传终 | 0                | 0     | 0     | 0        | 0     | 0        |  |  |  |
| 端设备   |                  |       |       |          |       |          |  |  |  |
| 附件    | 0                | 0     | 0     | 0        | 0     | 0        |  |  |  |

○:表示该有毒有害物质在该部件所有均质材料中的含量均在 GB31241 标准规 定的限量要求以下;

厦门锐谷通信设备有限公司 通讯地址: 厦门市软件园三期诚毅北大街 50 号 1502 单元 欢迎访问锐谷智联简体中文网站: www.rigoiot.com 全国服务热线: 4000-780-190 转 1 技术服务热线: 4000-780-190 转 2 中国制造

# **10** 保修服务条例

### 尊敬的用户:

感谢您选择和使用厦门锐谷通信设备有限公司的产品,您在使用锐谷通信产品的过程中遇到任何疑问,请致电锐谷技术支持热线,或致电 锐谷全国服务热线享受产品的售后服务。

厦门锐谷通信设备有限公司按照国家质量监督检验"三包"服务的 相关责任规定,对您提供一年质保的优质服务承诺。详细条例见下文件。

#### 二:保修说明

客户名称:

产品型号:

自销售后的第一年内,您在正常使用该产品的情况下,如果出现无 线数传终端(无线数传终端)质量问题时,并且属于正常质保范围内的 产品,最终销售者应当按"三包"相关规定为您提供相应的服务:

1、 本公司对无线数传终端产品提供一年质量保修服务;

联系电话:

购买日期:

 超出质保期、或使用不当如:浸水、火灾及其他人为破坏等导 致的无线数传终端设备损坏、私自尝试拆装路由器设备等行为 将不在保修服务之内。

tttt:

编号·